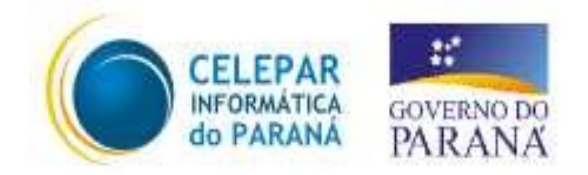

# Tecnologia para a Democracia

## PRDigital - Atualização Acesso CELEPAR

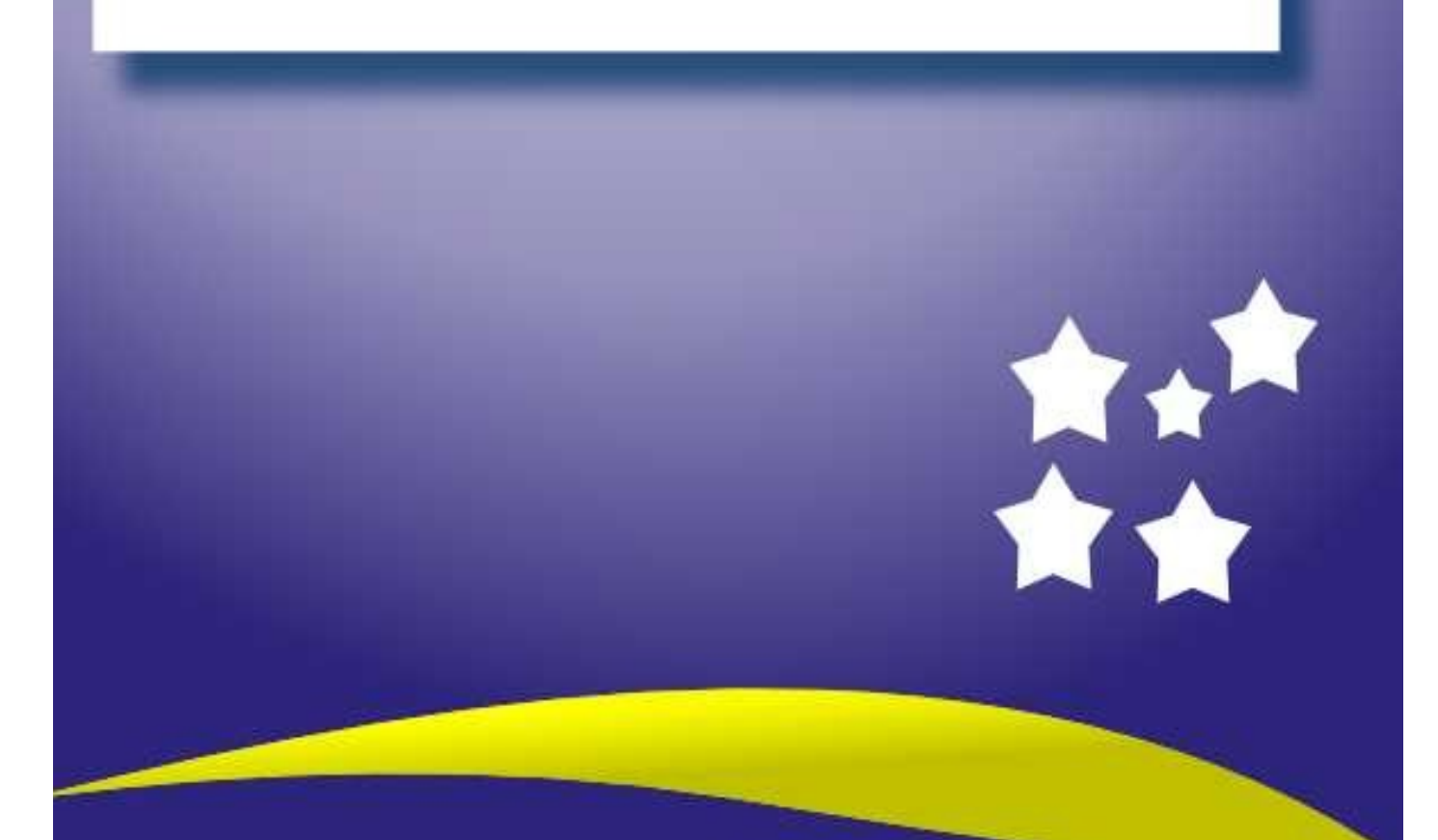

| Documento                                                                                                    | PRDigital - Atualização Acesso CELEPAR |  |  |  |  |
|----------------------------------------------------------------------------------------------------|----------------------------------------|--|--|--|--|
| Versão                                                                                                    | 1.0-1                                  |  |  |  |  |
| Data de Revisão                                                                                                    | 07 de maio de 2009                     |  |  |  |  |
| Equipe Técnica Mantenedor: Peter Andreas Entschev<br>Revisores:<br>André Luiz de Souza Paula<br>Fellipe Medeiros Veiga<br>Coordenação do projeto: Jonsue Trapp Martins |                                        |  |  |  |  |
| Páginas                                                                                                    | 8 páginas                              |  |  |  |  |

### Índice

| ACESSO CELEPAR – MAINFRAME | 5 |
|----------------------------|---|
| ESCOLAS DE TESTE           | 9 |

## Índice de Figuras

| Figura 1: Atalho para o acesso ao Mainframe da CELEPAR | 5 |
|--------------------------------------------------------|---|
| Figura 2: Caixa de entrada do login do usuário         | 6 |
| Figura 3: Caixa de entrada da senha do usuário         | 6 |
| Figura 4: Janela do terminal de acesso ao Mainframe    | 7 |
| Figura 5: Nome de usuário ou senha inválidos           | 7 |
| Figura 6: Falha na conexão                             | 8 |
| <b>3</b>                                               | - |

#### ACESSO CELEPAR – MAINFRAME

Foi implementada uma nova funcionalidade no menu do usuário, que possibilita a ele o acesso ao *Mainframe* da CELEPAR, através do qual o mesmo pode acessar diversos sistemas como o SAE.

Para iniciar o aplicativo, basta abrir o menu "Aplicativos", em seguida selecionar o sub-menu "Sistema" e por fim, clicar no atalho "Acesso CELEPAR", conforme a figura abaixo:

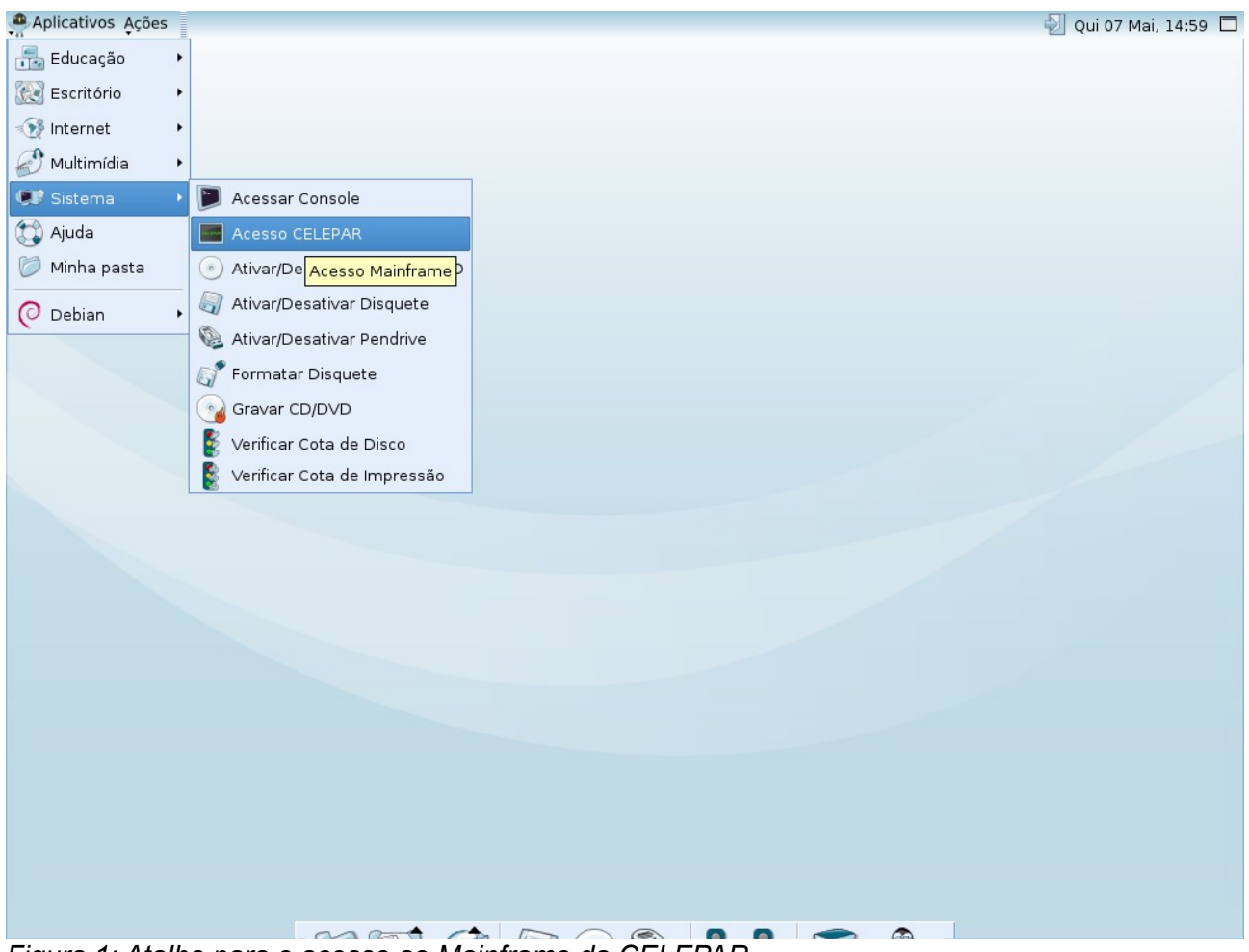

Figura 1: Atalho para o acesso ao Mainframe da CELEPAR

Feito isso, uma nova janela se abrirá, como a mostrada na figura 2.

Observe que neste campo, o mesmo *login* (nome do usuário) utilizado no Expresso da SEED, deverá ser inserido.

Em seguida uma nova janela se abrirá, pedindo pela senha do usuário (novamente, deverá ser utilizada a senha do Expresso correspondente ao usuário em questão), como a mostrada na figura 3.

| Login Acesso CELEPAR                                     | ×          |
|----------------------------------------------------------|------------|
| Entre com o nome do usuário (Este deve ser o mesmo do Ex | oresso):   |
| usuario                                                  |            |
|                                                          |            |
| 🗶 <u>C</u> ancelar 🧈                                     | <u>о</u> к |
| 🔏 Cancelar                                               | <u>0</u> K |

Figura 2: Caixa de entrada do login do usuário

| K. | Login Acesso CELEPAR 🛛 🗙                                             |
|----|----------------------------------------------------------------------|
| E  | Entre com a senha do usuário: (Essa ação pode levar alguns segundos) |
|    | *****                                                                |
|    | 🗶 <u>C</u> ancelar 🥏 🖉 OK                                            |
|    |                                                                      |

Figura 3: Caixa de entrada da senha do usuário

| 💻 x3270-2 10.15.61.97 (em sseed00032) — 💭 🗙 |                         |           |           |           |                            |                                        |        |                                  |
|---------------------------------------------|-------------------------|-----------|-----------|-----------|----------------------------|----------------------------------------|--------|----------------------------------|
| File                                        | Options                 |           |           |           |                            |                                        | e e    |                                  |
|                                             |                         |           |           |           |                            |                                        |        | /////<br>//<br>//<br>Z/OS<br>1.4 |
|                                             | CHAVE:                  |           |           |           | S                          | SENHA                                  |        |                                  |
|                                             | 1 - PRODUCAO            |           |           |           |                            |                                        |        |                                  |
|                                             | 2 - DESENV/AUTO SERVICO |           |           |           |                            |                                        |        |                                  |
|                                             |                         |           | 3 – ROSCO | E         |                            |                                        |        |                                  |
|                                             |                         |           |           |           |                            |                                        |        |                                  |
| **\በ/\ቢ/\                                   | OPCA0:<br>APLICACAO:    | 90 7/05 1 | 4 rirs_i  | CONFIR    | N<br>1ACAO DA N<br>1-3 1 6 | IOVA SENHA<br>Iova senha<br>Iova senha |        | 1/жж                             |
|                                             | PF1-A.TIIDA             | PROBLEMA  | S 2 LIGH  | F (041)33 | 50-5007*                   | PF                                     | 3-SATR | K1 T 3                           |
| 4B                                          |                         |           |           |           | K11                        | 3                                      | (      | 09/023                           |

Figura 4: Janela do terminal de acesso ao Mainframe

Se nenhum problema ocorrer, alguns instantes após clicar no botão OK, a janela do terminal de acesso será aberta, como a mostrada na figura 4.

Neste ponto, deverão ser digitados a chave de acesso ao *Mainframe*, a senha correspondente, a opção desejada e a aplicação que será utilizada.

Caso o terminal não seja aberto, dois tipos de erros poderão ocorrer. O primeiro deles é a digitação incorreta de usuário e/ou senha do Expresso, que resultará na janela mostrada abaixo:

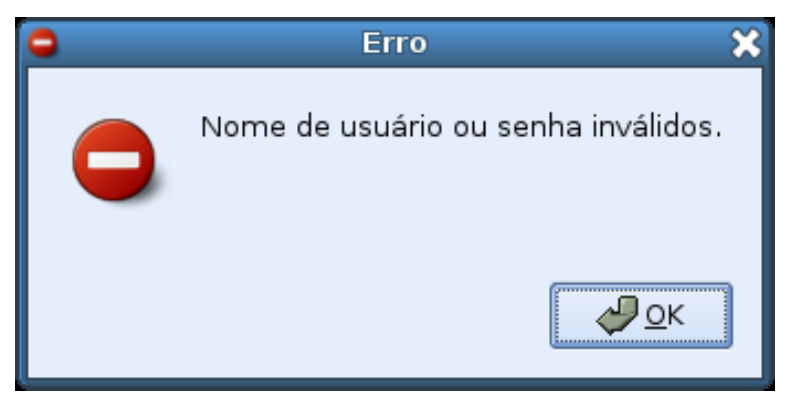

Figura 5: Nome de usuário ou senha inválidos

Por fim, o outro tipo de erro que poderá acontecer é uma falha na conexão, devido a diversos problemas de rede que poderão acontecer, como a não resolução do DNS do servidor (sae.prd), a falta de comunicação entre o servidor da escola e do servidor de acesso ao *Mainframe* da CELEPAR, dentre outras falhas de rede. Para esses erros, a seguinte mensagem deverá aparecer.

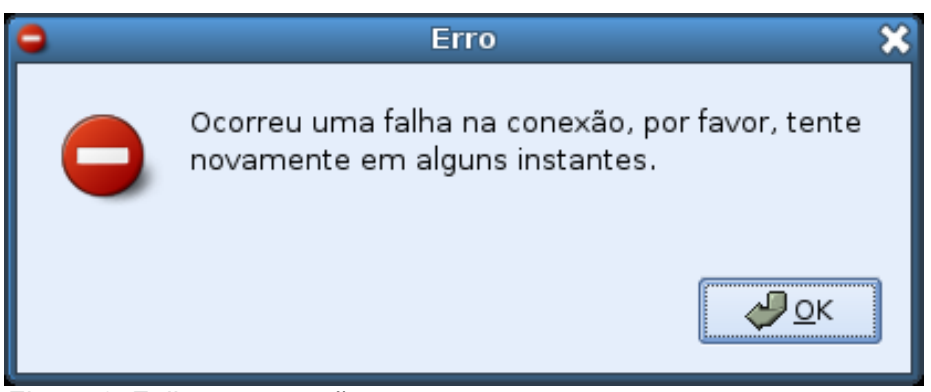

Figura 6: Falha na conexão

OBS.: Para falhas de rede, há um tempo limite pré-estabelecido de 30 segundos, portanto, após o usuário entrar com a senha, a mensagem mostrada acima deverá levar até 30 segundos para aparecer.

Informações adicionais de acesso ao sistema poderão ser obtidas com a Diretoria de Administração Escolar (DAE) da SEED, através do telefone (41) 3250-8111 ou da Central de Atendimento da CELEPAR (41) 3350-5008.

#### **ESCOLAS DE TESTE**

É importante que todos acompanhem esta atualização que será propagada na sexta-feira (08/05) nas escolas de teste, conforme listagem abaixo:

- AREA\_M.\_NORTE:COLOMBO:PLINIO\_A.M.TOURINHO,\_C\_E\_PROF\_\_ \_E\_FUND\_MED:10.175.56.122
- CURITIBA:CURITIBA:BENEDICTO\_J.CORDEIRO,\_C\_E\_-\_E\_FUND\_MEDIO:10.175.16.154
- CURITIBA:CURITIBA:CLETO,\_C\_E\_PROF\_-\_E\_FUND\_MEDIO:10.175.16.178
- CURITIBA:CURITIBA:ELIAS\_ABRAHAO,\_C\_E\_PROF\_-\_E\_FUND\_MEDIO:10.175.56.202
- CURITIBA:CURITIBA:GABRIELA\_MISTRAL,\_C\_E\_-\_E\_FUND\_MEDIO:10.175.57.2
- CURITIBA:CURITIBA:LYSIMACO\_F.COSTA,\_C\_E\_PROF\_-E\_FUND\_MEDIO:10.175.16.210
- CURITIBA:CURITIBA:OLIMPIO\_DE\_SOUZA,\_C\_E\_PE\_-\_E\_FUND\_MEDIO:10.175.58.122
- CURITIBA:CURITIBA:POL.MILITAR,\_C\_CEL\_P.M.F.S.MIR.\_-\_E\_F\_MED:10.175.16.242
- CURITIBA:CURITIBA:SENHORINHA\_M.SARMENTO,\_C\_E\_-\_E\_FUND\_MED:10.175.59.58
- DOIS\_VIZINHOS:DOIS\_VIZINHOS:CAXIAS,\_C\_E\_DUQUE\_DE\_-\_E\_FUND\_MEDIO:10.175.8.58
- FOZ DO IGUACU:FOZ DO IGUACU:SOL DE MAIO, C E E FUND MEDIO:10.175.10.218
- FRANCISCO\_BELTRAO:SANTO\_ANTONIO\_DO\_SUDOESTE:ANTONIO\_SCHIEBEL,\_E\_E\_ \_E\_FUND:10.175.6.130
- IBAITI:IBAITI:ALDO\_DALLAGO,\_C\_E\_-\_E\_MEDIO:10.175.27.82
- IRATI:IRATI:CAXIAS,\_C\_E\_DUQUE\_-\_E\_FUND\_MEDIO:10.175.41.66
- JACAREZINHO:JACAREZINHO:LUIZ\_SETTI,\_C\_E\_-\_E\_FUND\_MEDIO:10.174.217.130
- LARANJEIRAS\_DO\_SUL:LARANJEIRAS\_DO\_SUL,\_E\_E\_DE\_-\_E\_FUND:10.175.52.98
- LOANDA:LOANDA:AFONSO\_CAMARGO,\_C\_E\_PRES\_-\_E\_FUND\_MEDIO:10.175.32.42
- LONDRINA:LONDRINA:CARLOS\_DIETZ,\_E\_E\_-\_E\_FUND:10.175.28.42
- PARANAGUA:PARANAGUA:CAETANO\_M.ROCHA,\_I\_E\_E\_DR\_ \_E\_F\_MED\_NORM:10.175.14.154
- PARANAVAI:PARANAVAI:MARINS\_A.DE\_CAMARGO,\_C\_E\_DR\_-\_E\_FUND\_MEDIO:10.175.36.114
- PITANGA:PITANGA:ANTONIO\_DORIGON,\_C\_E\_-\_E\_FUND\_MED\_PROF:10.174.143.10
- TELEMACO\_BORBA:ORTIGUEIRA:ALTAIR\_MONGRUEL,\_C\_E\_ \_E\_FUND\_MEDIO\_NORM:10.175.30.122
- WENCESLAU\_BRAZ:WENCESLAU\_BRAZ:SEBASTIAO\_PARANA,\_C\_E\_DR\_\_ \_E\_MED\_PROF:10.175.31.90

Além das escolas acima listadas, a regional de Guarapuava foi eleita pela SEED/CELEPAR como regional piloto, portanto, nessa atualização, todas as escolas deste núcleo serão atualizadas.